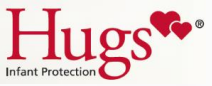

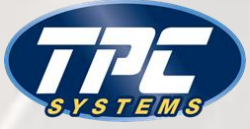

# Hugs Infant Protection Swaddled in security

You do so much to protect the patients in your care, let us help.

Screen captures are for illustrative purposes only and may slightly vary at your location.

Laura Swett, Clinical Applications Specialist

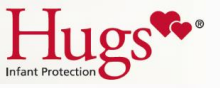

## What is Hugs?

Hugs is an infant protection system for hospitals, and has a "safe area" where babies are monitored at all times, it consists of:

| Hugs<br>Tags | Halle                                                                                                    | Hugs tags are applied the baby.                                                                                                    |
|--------------|----------------------------------------------------------------------------------------------------|----------------------------------------------------------------------------------------------------|
| Exciters     |                                                                                                    | Exciters are installed by every exit and will alert when babies are detected nearby the entrance.                                                                             |
| Receivers    |                                                                                                    | Receivers are installed throughout the unit and detect the status of the tag.                                                                                                 |
| Client PC    | Advert - Hoge Tog (27)       Varia     30       Varia     30 | The Client PC runs the Hugs System. It contains a map of your facility and shows the current status of every active Tag. It also displays warning messages when alarms occur. |

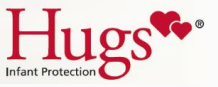

#### Hugs Security Features

Hugs generates alarms when babies are removed from the safe area, when a tag has been tampered with or is not in contact with the infant.

| Alarm Type                       | An Alarm occurs when                                                            |
|----------------------------------|---------------------------------------------------------------------------------|
| Exit Notification                | An infant Hugs tag is close to or passes through an open door.                  |
| Cut Band or Tamper<br>Technology | The Hugs tag is damaged or cut without authorization.                           |
| Supervision                      | The system does not "hear" a Hugs tag "check-in" for configured amount of time. |

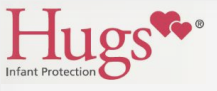

## Hugs Tag

 Is a reusable tag that secures around a baby's ankle using a disposable strap.

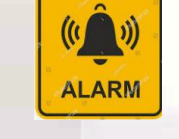

#### IT WILL SEND OUT AN ALARM WHEN:

- it's removed from the unit
- when it's tampered with
- when the tag is loose
- and when the battery power is low.

- It can only be admitted on a dedicated Hugs unit.
- The tag sends out a regular
   Heartbeat<sup>™</sup> when it's on the unit.

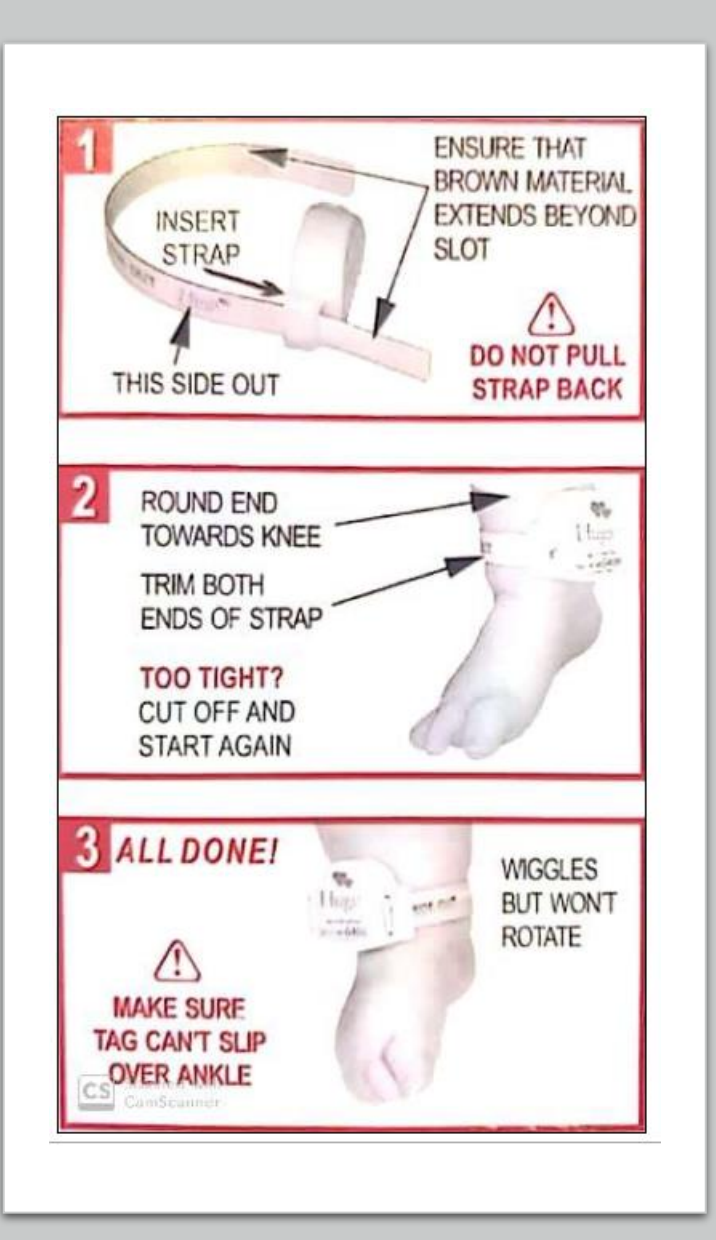

## Admitting tags is as easy as 1,2 3!

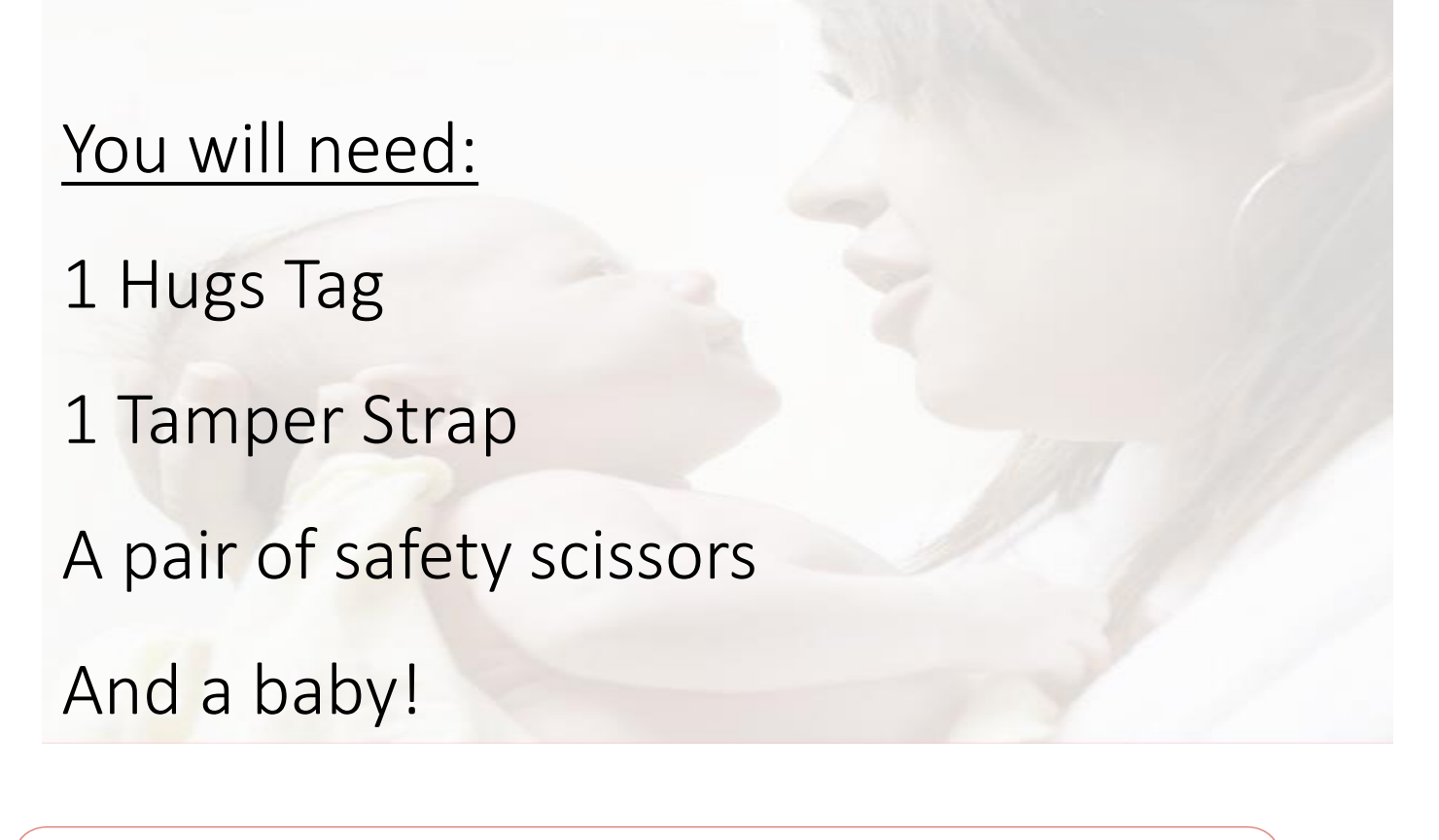

Important Note: Attach tags only within your hospitals safe area

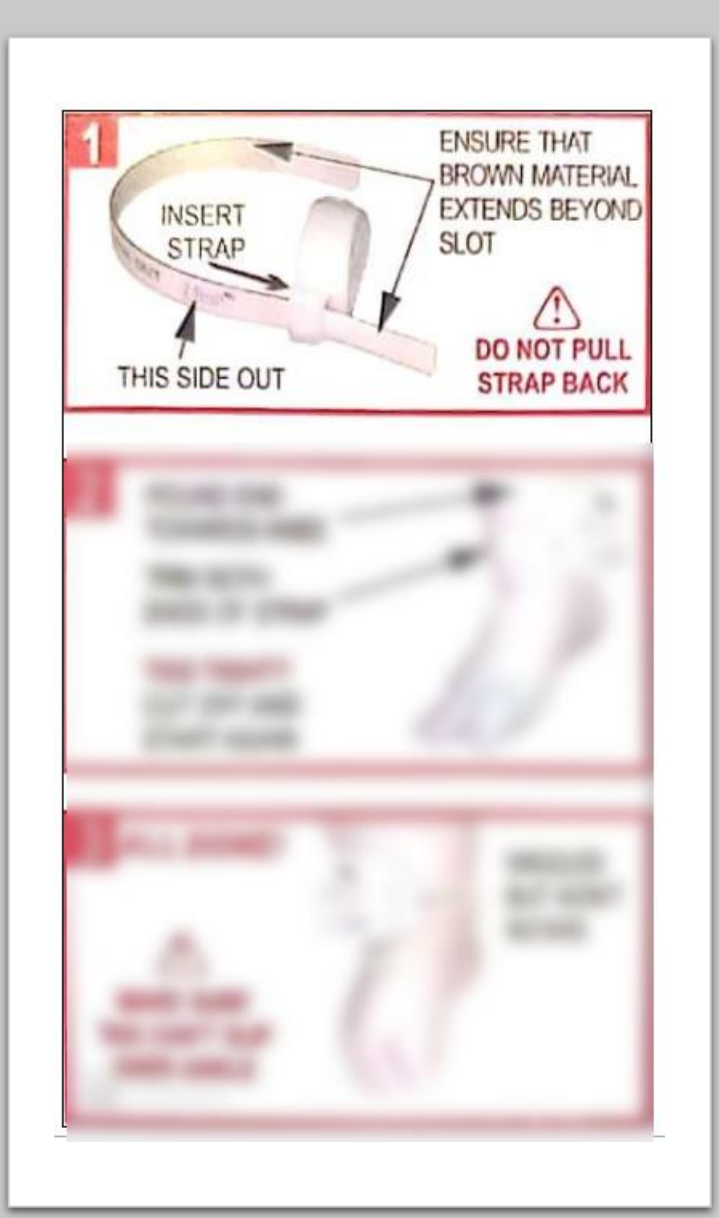

#### Step 1: Insert the Strap

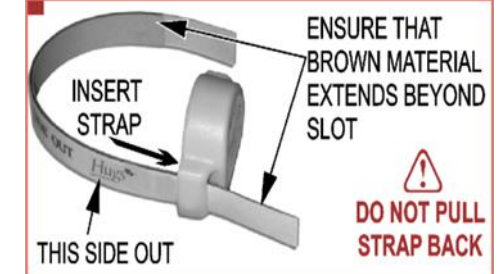

| STEP | ACTION                                                       |
|------|--------------------------------------------------------------|
| 1    | Align strap with tag slot, making sure "This side out" in on |
|      | the outside.                                                 |
| 2    | Insert strap into tag slot starting from bottom of Tag.      |
| 3    | Pull through until the brown material extends beyond the     |
|      | slot. You will hear a two-tone beep verifying the tag is     |
|      | active                                                       |

Remember: You want it loose enough to wiggle but not rotate on the ankle.

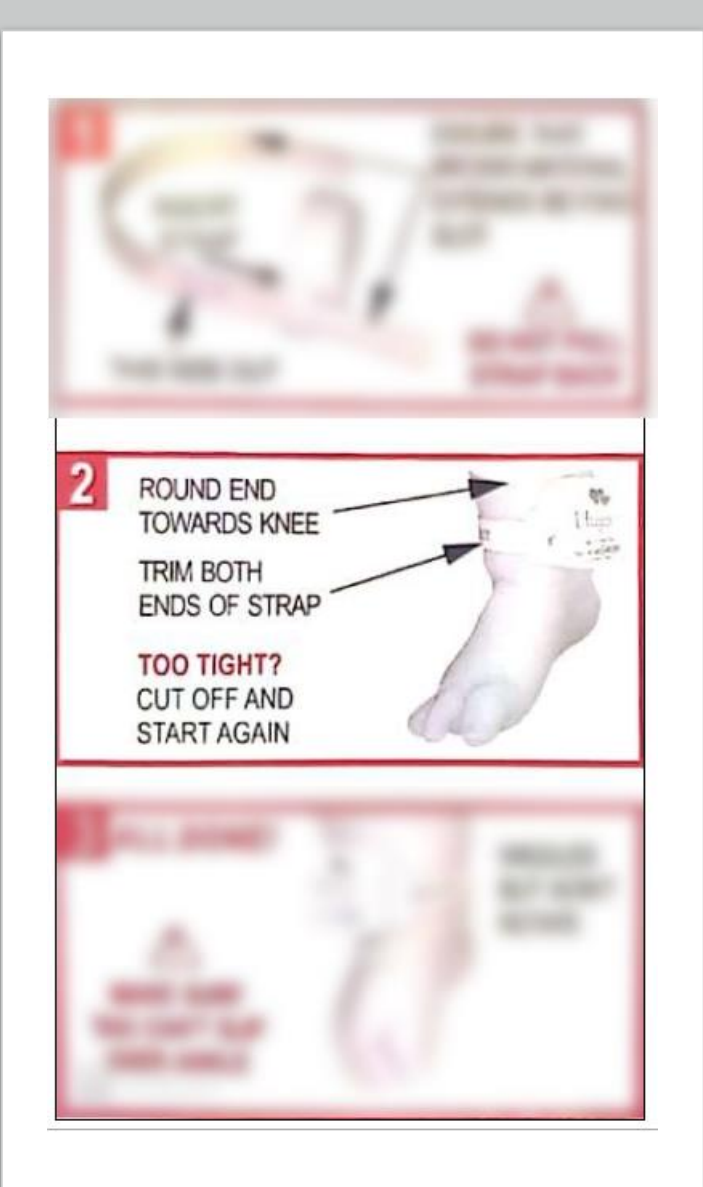

#### Step 2: Place the tag on the baby

| STEP | ACTION                                                          |
|------|-----------------------------------------------------------------|
| 1    | Wrap the tag around baby's ankle and insert loose end of        |
|      | the strap into the second tag slot.                             |
| 2    | Pull the strap through until the Tag is snug but still wiggles. |
| 3    | Trim both ends of the strap with scissors.                      |
|      |                                                                 |

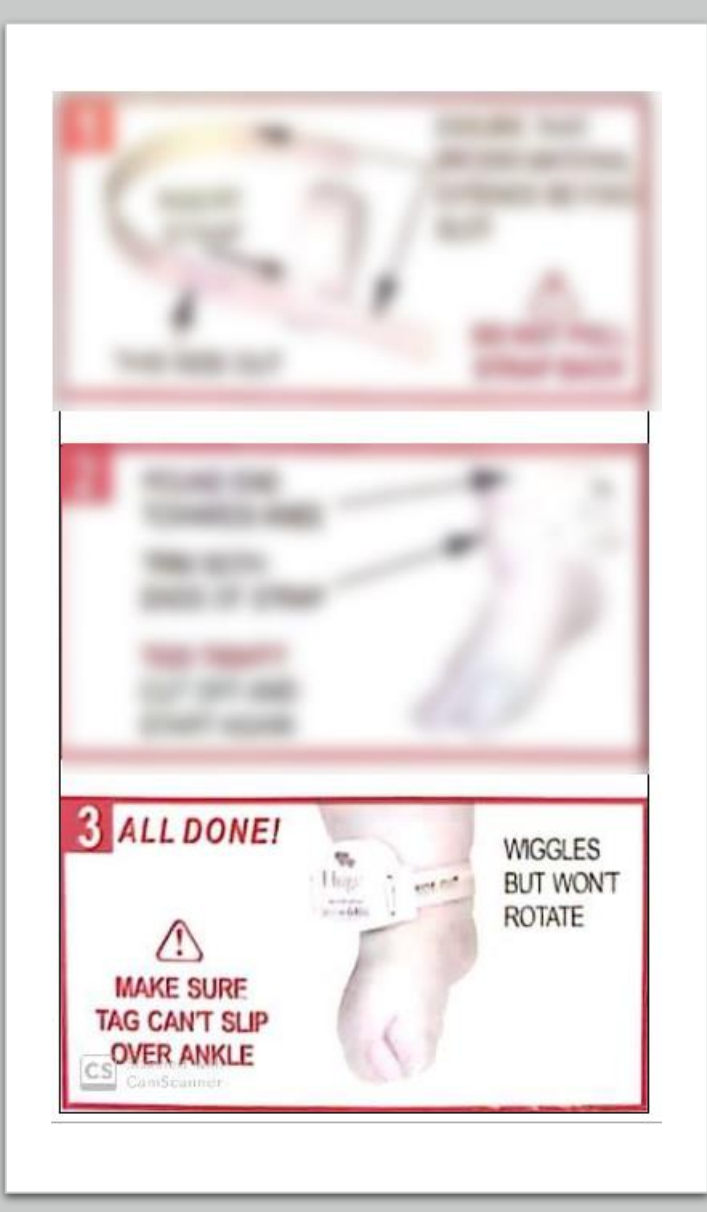

#### Step 3: Final Check

| STEP | ACTION                                                   |  |  |  |  |  |  |
|------|----------------------------------------------------------|--|--|--|--|--|--|
| 1    | Perform a final check for the following:                 |  |  |  |  |  |  |
|      | Tag is not too tight and wiggles but won't rotate.       |  |  |  |  |  |  |
|      | Tag cannot be slipped over ankle or foot.                |  |  |  |  |  |  |
|      | Tag has been admitted properly in the system.            |  |  |  |  |  |  |
| 2    | If the tag admitted properly, you will have heard a two- |  |  |  |  |  |  |
|      | tone beep verifying the tag is active.                   |  |  |  |  |  |  |
|      | If the tag has not been properly admitted proceed to     |  |  |  |  |  |  |
|      | troubleshooting steps.                                   |  |  |  |  |  |  |

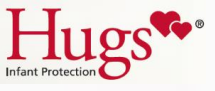

#### If the tag has not properly admitted...

Check the following:

- Is the brown material on the strap touching the contacts on both sides of the Tag?
- Has the Tag been attached within the area covered by Hugs?
- Has the battery expired? A warning appears in the software.
- Has the strap been damaged? Is the brown material torn?

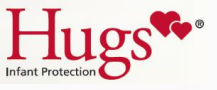

## Tightening the Hugs Tag

Tighten a Tag when the baby has lost weight to make sure it remains snuggly attached.

Work strap through from the bottom using a side-to-side rocking motion until there is enough strap to pull on.

Snug up Tag until it is secure but still wiggles freely.

Trim strap.

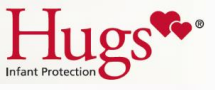

## If it appears too tightly applied

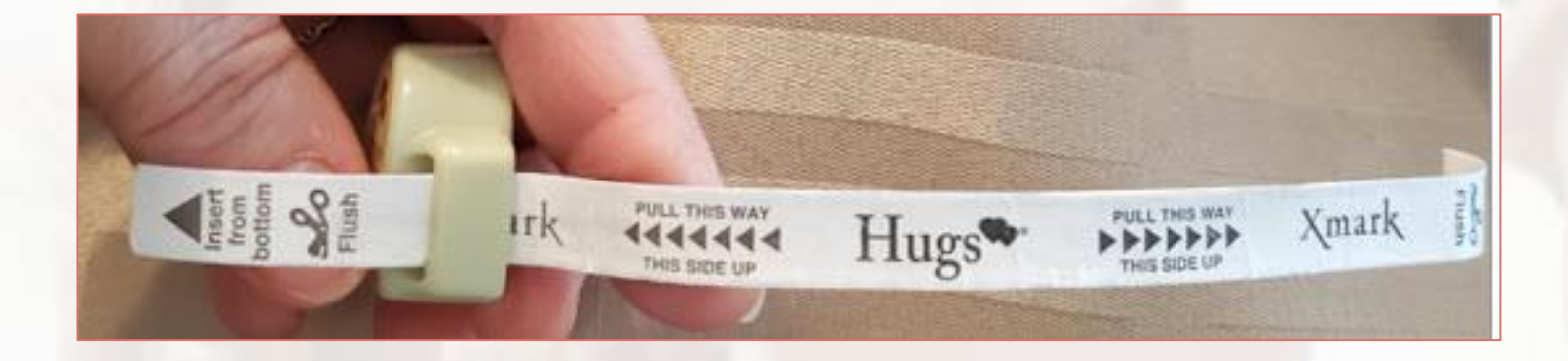

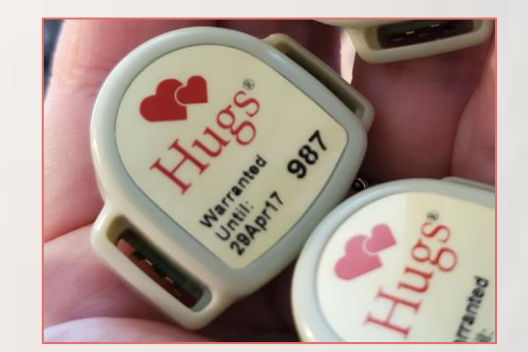

#### DO NOT try to "loosen" the tag by pulling the strap back.

This will cause a small tear in the brown material, and you will get nuisance tag tamper alarm. If the tag is too tight, suspend tamper and place a new band on.

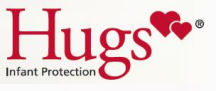

#### Client PC Details – Hugs software

| 1.00 |  |
|------|--|
|      |  |
|      |  |
|      |  |
| Hugs |  |

| User Name | tpcadmin  |
|-----------|-----------|
| Password  | ••        |
|           | Login Can |

| STANLEY       |             |               |           |                        | 1       | lugs      |      |           | ×                 |
|---------------|-------------|---------------|-----------|------------------------|---------|-----------|------|-----------|-------------------|
| Alarms-Events | Centrus (5) | Reports Admin |           |                        |         |           |      |           | Hella tpc Log est |
| 0 II II       | 10          | 20            |           |                        |         |           |      |           |                   |
| Name          | ID          | Room          | Gender    | Admitted               | Suspend | Transport | Memo | Zone      |                   |
| GTest 1       | 681         | 519           | Bey       | 11/19/2018 11:28:50 AM |         |           | •    | Sth Fleor |                   |
| Test 2        | 632         | Loria Norsery | Get       | 11/19/2018 11:56:16 AM |         |           |      | 5th Floor |                   |
| Test 3        | 672         | Loria Nursery | Ambigious | 11/21/2018 1:53:17 PM  |         |           | 0    | 5th Floor |                   |
| Test 4        | 953         | NICU 1        | Ambigious | 11/26/2018 9:27:06 AM  |         |           |      | 5th Floor |                   |
| Test 5        | 677         | TS Nursery    | Boy       | 11/26/2018 10:57:42 AM |         |           | 0    | 5th Floor |                   |

| STANLEY.      |              |               |           |                        | H       | lugs      |      |           | X                |
|---------------|--------------|---------------|-----------|------------------------|---------|-----------|------|-----------|------------------|
| Alarms-Events | Census (5) R | eports Admin  |           |                        |         |           |      |           | Hello tpc Log ou |
| 0 U R         | x 0          | 9 🏷           |           |                        |         |           |      |           |                  |
| Name          | ID           | Room          | Gender    | Admitted               | Suspend | Transport | Memo | Zone      |                  |
| 🝓 Test 1      | 681          | 519           | Boy       | 11/19/2018 11:28:50 AM |         |           |      | 5th Floor |                  |
| 🝯 Test 2      | 632          | Loria Nursery | Girl      | 11/19/2018 11:56:16 AM |         |           |      | 5th Floor |                  |
| 🝯 Test 3      | 672          | Loria Nursery | Ambigious | 11/21/2018 1:53:17 PM  |         |           |      | 5th Floor | _                |
| 🝯 Test 4      | 953          | NICU 1        | Ambigious | 11/26/2018 9:27:06 AM  |         |           |      | 5th Floor |                  |
| 🍯 Test 5      | 677          | T5 Nursery    | Boy       | 11/26/2018 10:57:42 AM |         |           |      | 5th Floor |                  |

| STANLEY.<br>Healthcare |                   |               |           |                        | H       | lugs      |          |           | 5 X             |
|------------------------|-------------------|---------------|-----------|------------------------|---------|-----------|----------|-----------|-----------------|
| Alarms-Events (0)      | Census (5) Report | s Admin       |           |                        |         |           |          |           | Hello tpc Log o |
| 0 H                    | P 🛪 ö             | 9 🏷           |           |                        |         |           |          |           |                 |
| Name                   | ID                | Room          | Gender    | Admitted               | Suspend | Transport | Memo     | Zone      |                 |
| 🝓 Test 4               | 953               | NECU 1        | Ambigious | 11/26/2018 9:27:06 AM  |         |           |          | 5th Floor |                 |
| Test S                 | 677               | TS Nursery    | Boy       | 11/26/2018 10:57:42 AM |         |           |          | Sch Floor |                 |
| Test 1                 | 681               | 519           | Boy       | 11/19/2018 11:28:50 AM |         |           |          | Sth Floor |                 |
| Test 2                 | 632               | Loria Nursery | Girl      | 11/19/2018 11:56:16 AM |         |           |          | 5th Floor | _               |
| Test 3                 | 672               | Loria Nursery | Ambigious | 11/21/2018 1:53:17 PM  |         |           | <b>1</b> | Sth Floor | -               |

#### Screen Tabs

11-02 85

To access the different Hugs<sup>®</sup> screens (Census, Alarms-Events etc.), select the appropriate screen tab located at the top of the Hugs window.

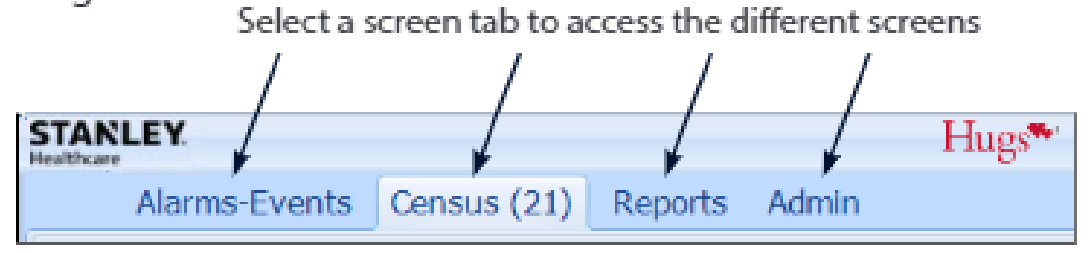

Connected (ask-here-01)

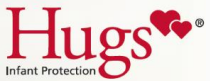

## Admitting the Hugs Tag (continued...)

| STEP | ACTION                                                               | Admit<br>Tag ID 987                                                   |
|------|----------------------------------------------------------------------|-----------------------------------------------------------------------|
| 1    | Once the strap has been pulled through both slots, a dialog box will | Name       Zone       Gender       Labor and Delivery       Maternity |
|      | appear on the Hugs computer screen and the tag will auto admit       | Room #                                                                |
|      | and supervision will take place.                                     | OK Cancel                                                             |
| 2    | Go through each section line by line. The tag number will display    |                                                                       |
|      | and should be verified for correctness. Change the descriptions as   | Note:                                                                 |
|      | soon as possible.                                                    | After a discharge                                                     |
| 3    | DO NOT leave any line blank. This information is necessary to track  | auto-admit is disabled                                                |
|      | the tag. When done click OK to save. The tag will be monitored by    | for about 45 minutes.                                                 |
|      | the system while in the protected area. Alarms will occur if the tag |                                                                       |
|      | is tampered with, or an unauthorized exit is attempted.              |                                                                       |

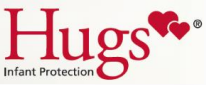

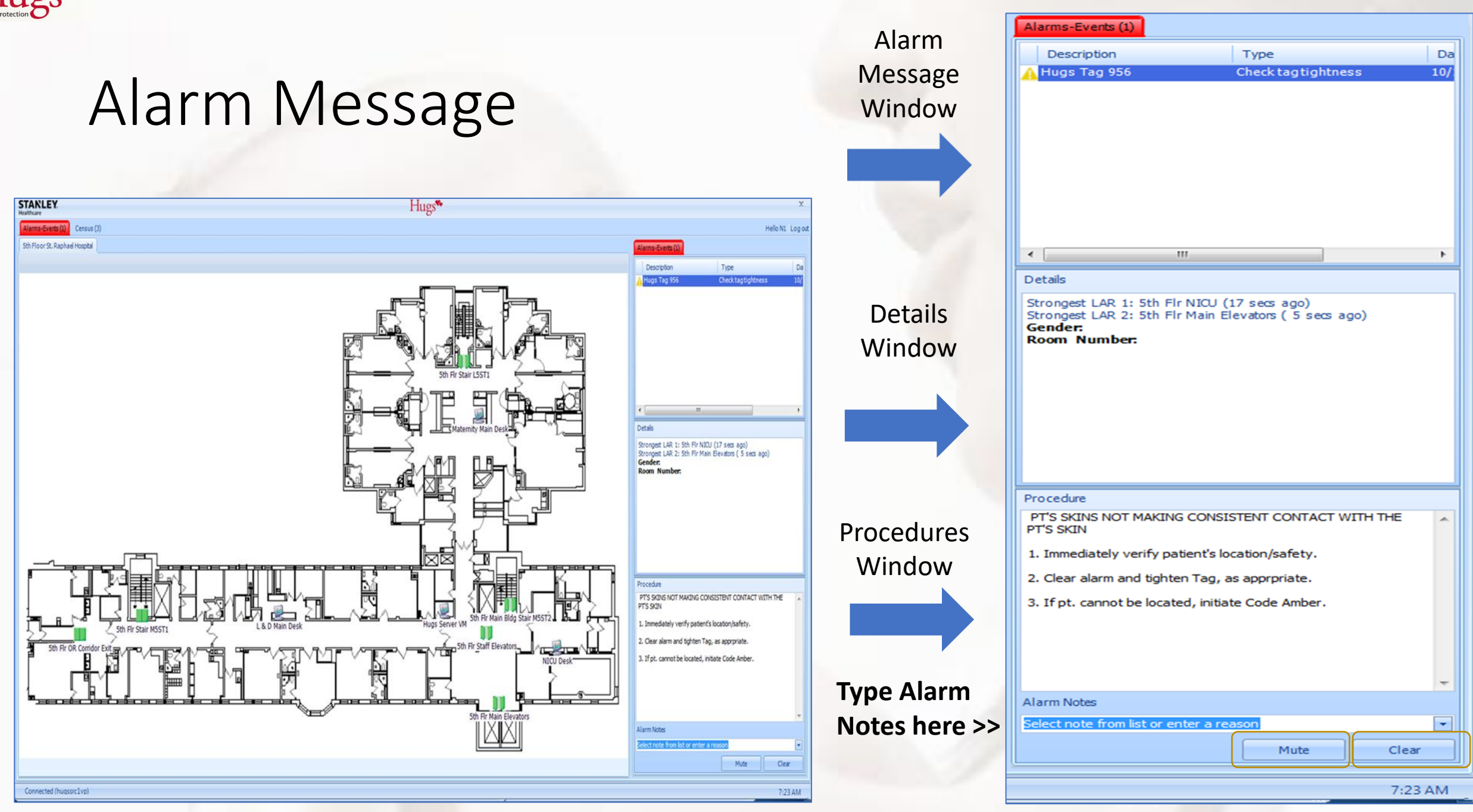

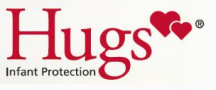

## Alarms Troubleshooting

#### Alarm Type:

Handout provided and Handout provided and procedures will be displayed in procedures Alarm Window

- When do they occur?
- What happens?
- How do I respond?

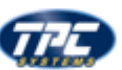

ugs<sup>\*\*</sup>Troubleshooting Hugs Alarms

|  |                                            | readed and rage radius                                                                                                    |                                                                                                    |                                                                                                    |  |  |  |  |  |  |  |
|--|--------------------------------------------|----------------------------------------------------------------------------------------------------|----------------------------------------------------------------------------------------------------|----------------------------------------------------------------------------------------------------|--|--|--|--|--|--|--|
|  | Alarm Type                                 | When do they occur?                                                                                                    | What happens?                                                                                                    | How do I Respond?<br>Follow your hospital's procedure and:                                                                                                    |  |  |  |  |  |  |  |
|  | Loose Tag                                  | When the tag is too loose on the infant.                                                                                                    | <ul> <li>An alarm message<br/>appears in the Hugs<br/>software.</li> </ul>                                                     | <ul> <li>Inspect the tag and make sure it is<br/>properly attached to the infant.</li> <li>Inform your System Administrator or<br/>Security.</li> <li>Check tags every hour and tighten<br/>as needed.</li> </ul>                |  |  |  |  |  |  |  |
|  | Exit                                       | A baby wearing a Tag is removed from safe<br>area without being signed out or discharged or<br>is brought near a doorway when door is open<br>without being signed out or discharged. | <ul> <li>An alarm message<br/>appears in the software.</li> <li>An alarm may sound.</li> </ul>                                 | <ul> <li>Confirm whether the baby has been taken from safe area.</li> <li>Help locate the baby.</li> </ul>                                                                                                    |  |  |  |  |  |  |  |
|  | Tamper                                     | The tag has been tampered with.                                                                                                    | <ul> <li>An alarm message<br/>appears in the software.</li> <li>An alarm may sound.</li> </ul>                                 | <ul> <li>Locate the baby and check Tag for<br/>tampering.</li> <li>Replace strap or Tag if necessary.</li> </ul>                                                                                                    |  |  |  |  |  |  |  |
|  | Improperly<br>Applied<br>Strap             | The tag is not applied properly.                                                                                                    | <ul> <li>An alarm message<br/>appears in the software.</li> <li>An alarm may sound.</li> </ul>                                 | <ul> <li>Inspect strap and engage Tamper<br/>mechanism property.</li> <li>Replace strap or Tag.</li> </ul>                                                                                                    |  |  |  |  |  |  |  |
|  | Strap<br>Detached                          | When a Tamper or Improperly Applied Strap<br>Alarm is cleared, but the tag is still in Tamper<br>mode.                                                                                | <ul> <li>An alarm message<br/>appears in the software.</li> <li>An alarm may sound.</li> </ul>                                 | <ul> <li>Inspect strap and engage Tamper<br/>mechanism property.</li> <li>Replace strap or Tag.</li> </ul>                                                                                                    |  |  |  |  |  |  |  |
|  | Auto<br>Discharge                          | When a Tamper of Improperly Applied Strap<br>Alarm is cleared, and the tag has gone into<br>Strap Detached Alarm. If the strap has not<br>engaged the Tag will auto discharge.        | <ul> <li>An alarm message<br/>appears in the software.</li> <li>The tag will appear in the<br/>Census – Greyed Out!</li> </ul> | <ul> <li>Replace the infant's tag as a new<br/>admission.</li> </ul>                                                                                                    |  |  |  |  |  |  |  |
|  | Supervision                                | Tag's Heartbeat has not been seen by software<br>for a set time.<br>System hardware is not being seen by network<br>devices.                                                          | <ul> <li>An alarm message<br/>appears in the software.</li> <li>An alarm will sound.</li> </ul>                                | <ul> <li>Report the event to security. Provide<br/>notes for follow-up.</li> <li>Help locate the baby.</li> <li>Remove the Tag and set aside for<br/>evaluation.</li> </ul>                                                      |  |  |  |  |  |  |  |
|  | <u>Transport</u><br><u>Time</u><br>Expired | When a Tag has been gone from the system for<br>longer than the Sign Out time.                                                                                                    | <ul> <li>An alarm message<br/>appears in the software.</li> <li>An alarm may sound.</li> </ul>                                 | <ul> <li>If the baby has been returned to the<br/>safe area, sign him/her in.</li> <li>If the baby has not been returned to<br/>the safe area, verify his/her (qcglign)<br/>and then extend the Sign Out period.</li> </ul>      |  |  |  |  |  |  |  |
|  | Duplicate<br>Tag ID                        | When the system detects a Tag with the same<br>ID number as a Tag already admitted.                                                                                                   | <ul> <li>An alarm message<br/>appears in the software.</li> <li>An alarm may sound.</li> </ul>                                 | <ul> <li>Locate both babies. Discharge the<br/>Tag and remove the Tags from both<br/>babies.</li> <li>Attach a new Tag to both babies.</li> <li>Set aside the duplicate Tag and<br/>inform your System Administrator.</li> </ul> |  |  |  |  |  |  |  |
|  | Low Battery                                | When the battery level becomes low.                                                                                                    | <ul> <li>An alarm message<br/>appears in the software.</li> </ul>                                                              | <ul> <li>When the Tag is removed, separate<br/>it from Tags to be reused.</li> <li>Inform Security or your System<br/>Administrator.</li> </ul>                                                                                  |  |  |  |  |  |  |  |

\*Very rarely you may see an alarm for a system device, such as a Patient Security Receiver or Exciter. Contact your System Administrator or Security for guidance.

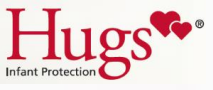

#### The Census Screen

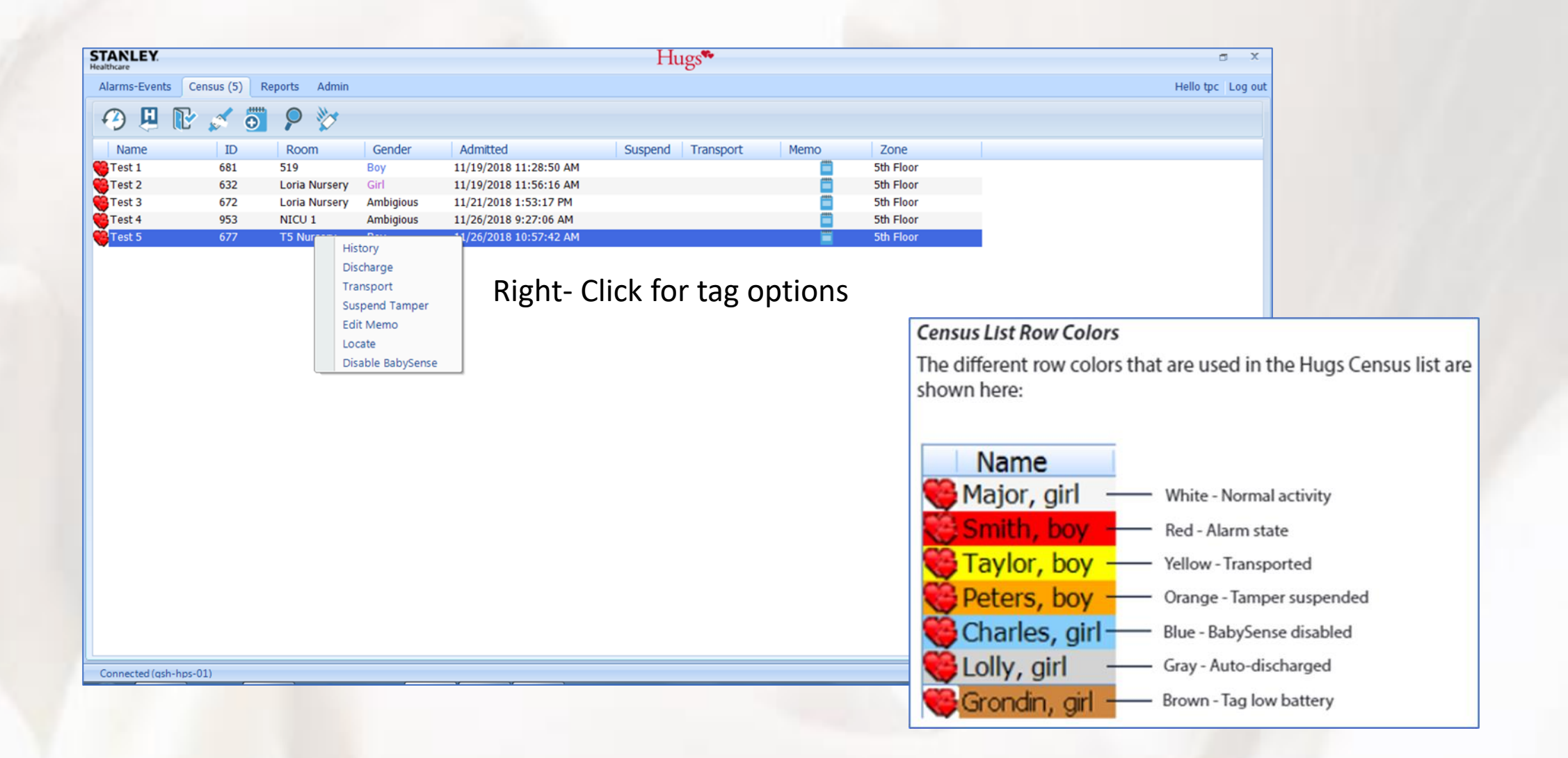

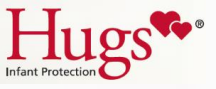

#### Hugs Functions

Authorized users can perform a function for a Hugs tag using one of the following methods:

#### 1) Toolbar lcons

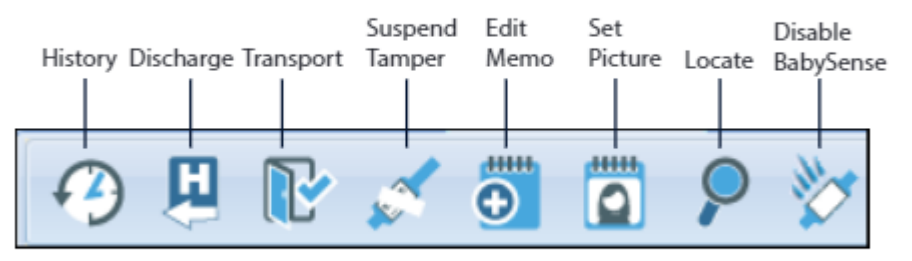

- On the Census List, click on the tag/infant row to highlight it.
- Click the toolbar icon representing the requested function.

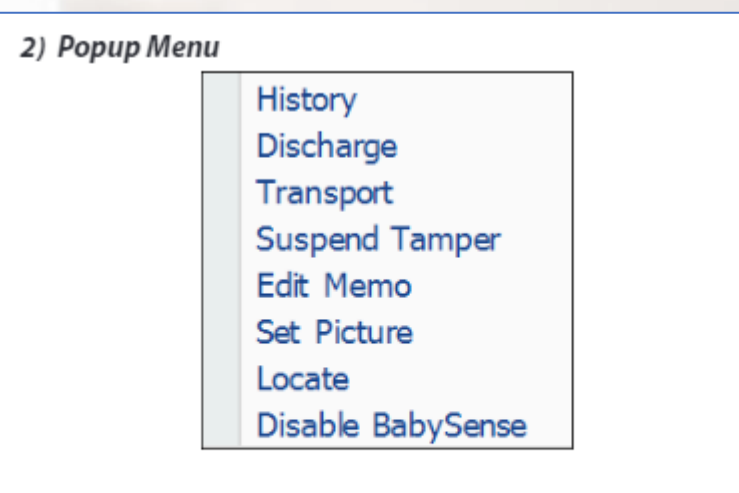

- On the Census List, click the red heart icon beside the appropriate tag/infant name.
- Select a Hugs function from the popup menu.

Note: The toolbar icons and popup menu commands may vary depending on your access permissions and how your system was set up.

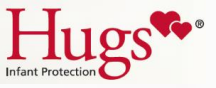

# History

| althcare                            |                |                             |                        | 1                                             | lugs                                                   |                                     |                      |                    |                              |                                                               |
|-------------------------------------|----------------|-----------------------------|------------------------|-----------------------------------------------|--------------------------------------------------------|-------------------------------------|----------------------|--------------------|------------------------------|---------------------------------------------------------------|
| Alarms-Events (0) Census (5) Report | ts Admin       |                             |                        |                                               |                                                        |                                     |                      |                    |                              |                                                               |
| 🔿 🖳 🕞 🍼 👼                           | 2              | 0                           |                        |                                               |                                                        |                                     |                      |                    |                              |                                                               |
| Name ID                             | Room           | Gender                      | Admitted               | Suspend                                       | Transport                                              | Memo                                | Zone                 |                    |                              |                                                               |
| Test 4 953                          | NBCU 1         | Ambigious                   | 11/26/2018 9:27:06 AM  |                                               |                                                        |                                     | Sth Floor            |                    |                              |                                                               |
| Test 5 677                          | T5 Nursery     | Boy                         | 11/26/2018 10:57:42 AM |                                               |                                                        |                                     | 5th Floor            |                    |                              |                                                               |
| Test 1 681                          | 519            | Boy                         | 11/19/2018 11:28:50 AM |                                               |                                                        |                                     | 5th Floor            |                    |                              |                                                               |
| Test 2 632                          | Lona Nursery   | On Ambidom                  | 11/19/2018 11:56:16 AM |                                               |                                                        |                                     | Sen Floor            | _                  |                              |                                                               |
| 1997                                | Conterno de la | Lateral Contractor          | CHARTER PROFILE IN     |                                               |                                                        |                                     |                      |                    |                              |                                                               |
|                                     |                | Suspend Tamper<br>Edit Memo | Event<br>Log<br>Log    | Type<br>Tag Transport Return<br>Tag Transport | Details<br>Authorized Return<br>Transport for 00 hours | (s) 15 min(s) 00 sec(s) (Zonesi - 5 | ith Floor)           | User<br>tpc<br>tpc | PC<br>BSCGSHCTR<br>BSCGSHCTR | Date/Time<br>11/26/2018 11:41:01 AM<br>11/26/2018 11:39:00 AM |
|                                     |                | Locate                      | Log                    | Tag Transport Return<br>Tag Transport         | Authorized Return<br>Transport for 00 hour             | (a) 15 min(a) 00 sec(a) (All Zones  | 0                    | TMcquad<br>TMcquad | BSCGSHCTR                    | 11/26/2018 10:45:34 AM<br>11/26/2018 10:45:06 AM              |
|                                     |                | Disable BabySense           | Log                    | Setting Changed                               | Room value changed                                     | from (Old Nursery) to (Loria Nu     | rsery).              | tpc                | BSCGSHHUG                    | 11/26/2018 9:26:17 AM                                         |
|                                     |                |                             | Log                    | Setting Changed<br>Setting Changed            | Room value changed t                                   | from () to (Old Nursery).           |                      | Jgunder<br>tpc     | BSCGSHCTR                    | 11/26/2018 9/20106 AM<br>11/26/2018 9/07:15 AM                |
|                                     |                |                             | Configure              | Setting Changed                               | BabySense enabled f                                    | or the tag.                         |                      | tpc                | BSCGSHCTR                    | 11/26/2018 9:06:25 AM                                         |
|                                     |                |                             | User Clear<br>Alarm    | Tag Exit Alarm<br>Tag Exit Alarm              | Alarm Location: Sth F                                  | loor Lobby Elevs 3 & 4: Room:       | : Gender: Ambigious: | 3gunder            | RSCGSHHUG                    | 11/21/2018 2:00:18 PM<br>11/21/2018 1:58:53 PM                |
|                                     |                |                             | Log                    | Memo Entered                                  | rings regions at son                                   | Hoor Lobby Diers 3 a. 4             |                      | Jgunder            | BSCGSHHUG                    | 11/21/2018 1:57:06 PM                                         |
|                                     |                |                             | User Clear             | Check tag tightness                           |                                                        |                                     |                      | Jounder            | BSCGSHHUG                    | 11/21/2018 1-54:30 PM                                         |
|                                     |                |                             | Configure              | Check tag tightness<br>Setting Changed        | BabySense disabled f                                   | bigious;<br>for the tag.            |                      | Jounder            | BSCGSHHUG                    | 11/21/2018 1:54:06 PM<br>11/21/2018 1:54:05 PM                |
|                                     |                |                             | Log                    | Tag Admitted                                  | Dialog acknowledged                                    |                                     |                      | Jounder            | BSCGSHHUG                    | 11/21/2018 1:53:52 PM                                         |
|                                     |                |                             | Log                    | Setting Changed                               | Gender value change                                    | d from () to (Ambigious).           |                      | Jgunder            | BSCGSHHUG                    | 11/21/2018 1:53:52 PM                                         |
|                                     |                |                             | Log                    | Tag On-Skin Messages                          |                                                        |                                     |                      |                    |                              | 11/21/2018 1:53:27 PM                                         |
|                                     |                |                             | Log                    | Tag Admitted                                  |                                                        | Contract of the                     |                      |                    |                              | 11/21/2018 1:53:17 PM                                         |
|                                     |                |                             | Lon                    | Zone Channe                                   | "Tone channed from "                                   | to Sth Finor                        |                      |                    |                              | 11/21/2018 1-53-17 DM                                         |

Cose

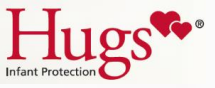

## Discharge

| STEP | ACTION                                                                    |                | History<br>Discharge       |
|------|---------------------------------------------------------------------------|----------------|----------------------------|
| 1    | Right click on the baby's name in the census screen.                      |                | Transport<br>Suspend Tampe |
| 2    | Select discharge. A warning box will appear on the screen. Select "OK".   |                | Set Picture                |
| 3    | Cut the strap using safety scissors.                                      |                | Disable BabySer            |
|      | Tip: Remove half the strap. Leave one half indicating a dirty tag. You do |                |                            |
|      | not want the tag to make contact again.                                   | Discharge - Bo | 3 Smith                    |
| 4    | Set aside the tag for cleaning.                                           | Name           | 3G Smith                   |

**<u>Note</u>**: The Hugs Tag must be cleared from the software before you physically remove it. This is called "discharging the infant."

|        | Eait Memo                                                                                              |
|--------|----------------------------------------------------------------------------------------------------|
|        | Set Picture                                                                                            |
|        | Locate                                                                                                 |
|        | Disable BabySense                                                                                      |
|        |                                                                                                    |
|        |                                                                                                    |
|        | 20.0.04                                                                                                |
| charge | - BG Smith                                                                                             |
| lame   | BG Smith                                                                                               |
|        | This Tag will no longer be protected by the<br>system when discharged. Do you wish to<br>discharge it? |
|        | OK Cancel                                                                                              |

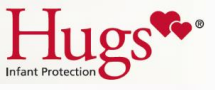

## Discharging a Tag

| STANLEY.                             |                          |                           |                                                                    |                                                                                                    | ŀ       | lugs*     |       |                                                  |
|--------------------------------------|--------------------------|---------------------------|--------------------------------------------------------------------|----------------------------------------------------------------------------------------------------|---------|-----------|-------|--------------------------------------------------|
| Alarma-Events (0)                    | Census (5)               | Reports Admin             |                                                                    |                                                                                                    |         |           |       |                                                  |
| 0 🗳                                  | P 🗹                      | <b>0 P</b>                | 10                                                                 |                                                                                                    |         |           |       |                                                  |
| Name                                 | 10                       | Room                      | Ger                                                                | der Admitted                                                                                             | Suspend | Transport | Memo. | Zone                                             |
| Test 4<br>Test 5<br>Test 1<br>Test 2 | 953<br>677<br>681<br>632 | NICU 1<br>T5 Nurse<br>519 | Ambi<br>Ny Boy<br>Doy                                              | gous 11/26/2018 9:27:06 AM<br>11/26/2018 10:57:42 AM<br>11/15/2018 11:28:50 AM<br>11/15/2018 11:28:50 AM |         |           | 000   | Sth Floor<br>Sth Floor<br>Sth Floor<br>Sth Floor |
| Test 3                               | 672                      | Coria N                   | Hatory                                                             | 11/21/2018 1/53-17 84                                                                                    |         |           |       | Sth Floor                                        |
|                                      |                          |                           | Discharge                                                          |                                                                                                    |         |           |       |                                                  |
|                                      |                          |                           | Transport<br>Suspend Tamp<br>Edit Memo<br>Locate<br>Disable BabySe | 97 (L)<br>1918                                                                                           |         |           |       |                                                  |

STANLEY Hugs\*\* Alarms-Events (0) Census (5) Reports Admin Transpor Zone 11/26/2018 9:27:06 AM Sth Floo 11/26/2018 10:57:42 AM Sth Floor TS Num Sth Floo Sth Floo Discharge - Test 3 This Tag will no longer be protected by the ystem when discharged. Do you wish to Cancel

**Discharging** is the expression used to indicate the removal of a Hugs tag from the Hugs system. This should typically only occur when and infant is being taken home from the hospital.

Note: Once a tag is discharged, it continues to transmit for about 10 minutes (the Server PC ignores these messages), and then goes into "sleep" mode ready to be used again. The tag can be reused within 10 minutes but will not Auto Admit. You must manually admit it.

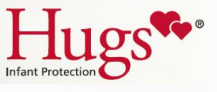

# Caution () : Gray – Auto Discharged

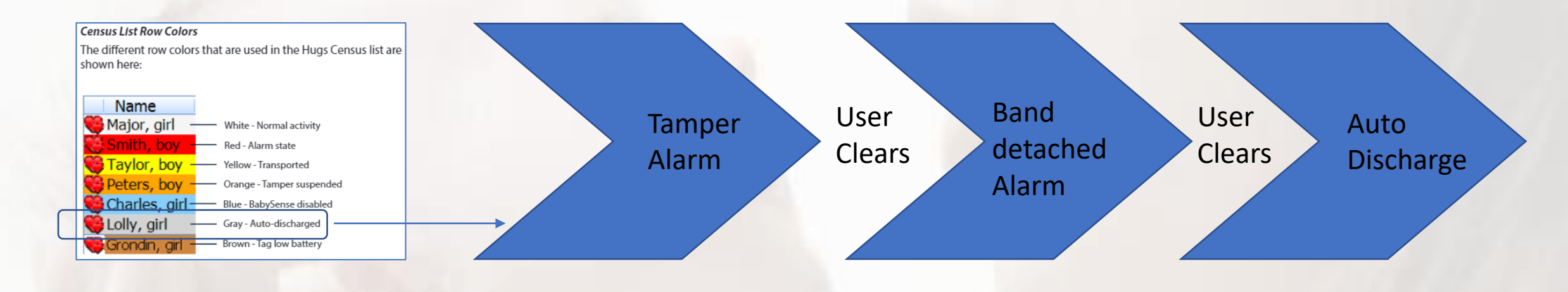

| STANLEY.<br>Healthcare |                    |               |           |                        | Н       | ugs       |      |           |
|------------------------|--------------------|---------------|-----------|------------------------|---------|-----------|------|-----------|
| Alarmo-Events (0)      | Census (3) Reports | Admin         |           |                        |         |           |      |           |
|                        | 2 🖌 📅              | 0 24          |           |                        |         |           |      |           |
|                        |                    | 1 V V         |           |                        |         |           |      |           |
| Name                   | ID                 | Room          | Gender    | Admitted               | Suspend | Transport | Memo | Zone      |
| Test 2                 | 632                | 512           | Girl      | 11/19/2018 11:56:16 AM |         |           |      | 5th Floor |
| Test 3                 | 672                | Loria Nursery | Ambigious | 11/21/2018 1:53:17 PM  |         |           |      | Sth Floor |
| 😝 baby love            | 679                | LDR 01        | Boy       | 11/26/2018 2:07:54 PM  |         |           |      | Sth Floor |
| -                      |                    |               |           |                        |         |           |      |           |

| STANLE        | Y.                           |              |      |                                                                          | Hugs**                                                                            |          |      |              |                                | σ×                |
|---------------|------------------------------|--------------|------|--------------------------------------------------------------------------|-----------------------------------------------------------------------------------|----------|------|--------------|--------------------------------|-------------------|
| Alarms-Events | (0) Census (4) Reports Admin |              |      |                                                                          |                                                                                   |          |      |              |                                | fello tpc Log out |
|               |                              |              |      |                                                                          |                                                                                   |          |      |              | Reports Ma                     | nager 2.67 🔺      |
| Database: Ac  | tive Database                |              |      |                                                                          |                                                                                   |          |      |              | Back                           | Home              |
| Hugs Tag      | s Memos                      |              |      | Records: 1                                                               |                                                                                   |          |      |              | Export Filtering Printer Ready | Print             |
| Rec<          | DateTime                     | Event        | Туре | Detail Tag                                                               | ID                                                                                | Location | User | PC           | Memo                           |                   |
| 164563        | 11/26/2018 10:58:47 AM       | Memo Entered | Log  | Hug                                                                      | s Tag 677 677                                                                     |          | tpc  | BSCGSHCTRD01 | On tack inside nursery foyer   |                   |
|               |                              |              |      | Auto Discharge - to<br>Name test 6<br>This Tag<br>system in<br>discharge | st 6<br>nil no longer be prosected by the<br>her discharged. Do you with to<br>z? |          |      |              |                                |                   |

An Auto Discharge Alarm Event will display on the computer and the baby's name will appear in Gray.

The next morning any names in gray will be removed from the census automatically.

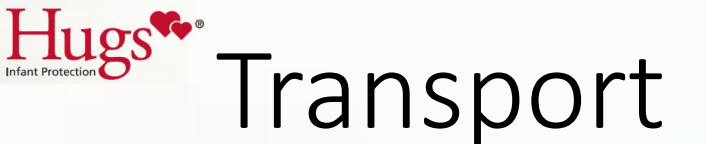

The transport command allows an infant to be transported out of the protected area temporarily for tests or other purposes without generating an Exit alarm.

Initiating Transport

Active Transport

Transport Return

| STANLEY.      |              |               |           |       |                                                            | Hı      | ıgs**     |      |           |
|---------------|--------------|---------------|-----------|-------|------------------------------------------------------------|---------|-----------|------|-----------|
| Alarms-Events | Census (5) R | eports Admin  |           |       |                                                            |         |           |      |           |
| 19 H I        | x 🖉 🧿        | 20            |           |       |                                                            |         |           |      |           |
| Name          | ID           | Room          | Gender    | Adn   | nitted                                                     | Suspend | Transport | Мето | Zone      |
| Test 1        | 681          | 519           | Boy       | 11/19 | 2018 11:28:50 AM                                           |         |           |      | 5th Floor |
| Test 2        | 632          | Loria Nursery | Girl      | 11/19 | 2018 11:56:16 AM                                           |         |           |      | 5th Floor |
| Test 3        | 672          | Loria Nursery | Ambigious | 11/2  | (2019-1-52-17 PM                                           |         |           |      | 5th Floor |
| Test 4        | 953          | NICU 1        | Ambigious | 11    | History                                                    |         |           | 8    | Sth Floor |
| Test 5        | 677          | TS Nursery    | Boy       | 11    | Discharge                                                  | -       |           |      | 5th Floor |
| -             |              |               |           | -     | Transport                                                  |         |           |      |           |
|               |              |               |           |       | Suspend Tamper<br>Edit Memo<br>Locate<br>Disable 8abySense |         |           |      |           |

| STANLEY.      |            |               |           |                        | Hugs              |      |           |
|---------------|------------|---------------|-----------|------------------------|-------------------|------|-----------|
| Alarms-Events | Census (5) | Reports Admin |           |                        |                   |      |           |
| 0 B B         | 2 💉 🧿      | 9 🏷           |           |                        |                   |      |           |
| Name          | ID         | Room          | Gender    | Admitted               | Suspend Transport | Memo | Zone      |
| 👸 Test 1      | 681        | 519           | Boy       | 11/19/2018 11:28:50 AM |                   |      | 5th Floor |
| Test 2        | 632        | Loria Nursery | Girl      | 11/19/2018 11:56:16 AM |                   |      | 5th Floor |
| Test 3        | 672        | Loria Nursery | Ambigious | 11/21/2018 1:53:17 PM  |                   |      | 5th Floor |
| Test 4        | 953        | NICU 1        | Ambigious | 11/26/2018 9:27:06 AM  | 1:14:49           |      | 5th Floor |
| 👸 Test 5      | 677        | T5 Nursery    | Boy       | 11/26/2018 10:57:42 AM |                   |      | 5th Floor |

| TANLEY        |              |               |           |                        | Hugs              |        |           |
|---------------|--------------|---------------|-----------|------------------------|-------------------|--------|-----------|
| Alarms-Events | Census (5) R | eports Admin  |           |                        |                   |        |           |
| 0 E           | 2 💉 🗿        | 9 🐲           |           |                        |                   |        |           |
| Name          | ID           | Room          | Gender    | Admitted               | Suspend Transpor  | t Memo | Zone      |
| Test 1        | 681          | 519           | Boy       | 11/19/2018 11:28:50 AM |                   |        | 5th Floor |
| Test 2        | 632          | Loria Nursery | Girl      | 11/19/2018 11:56:16 AM |                   |        | 5th Floor |
| Test 3        | 672          | Loria Nursery | Ambigious | 11/21/2018 1:53:17 PM  | (Brb)             |        | Sth Floor |
| Test 4        | 953          | NICU 1        | Ambigious | 11/26/2018 9:27:06 AM  | History           | 6      | 5th Floor |
| Test 5        | 677          | T5 Nursery    | Boy       | 11/26/2018 10:57:42 AM | Discharge         |        | 5th Floor |
|               |              |               |           |                        | Transport Return  |        |           |
|               |              |               |           | 1                      | Update Transport  |        |           |
|               |              |               |           |                        | Suspend Tamper    |        |           |
|               |              |               |           |                        | Edit Memo         |        |           |
|               |              |               |           |                        | Locate            |        |           |
|               |              |               |           |                        | Disable BabySense |        |           |

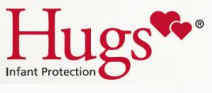

#### Transport Dialogue Box

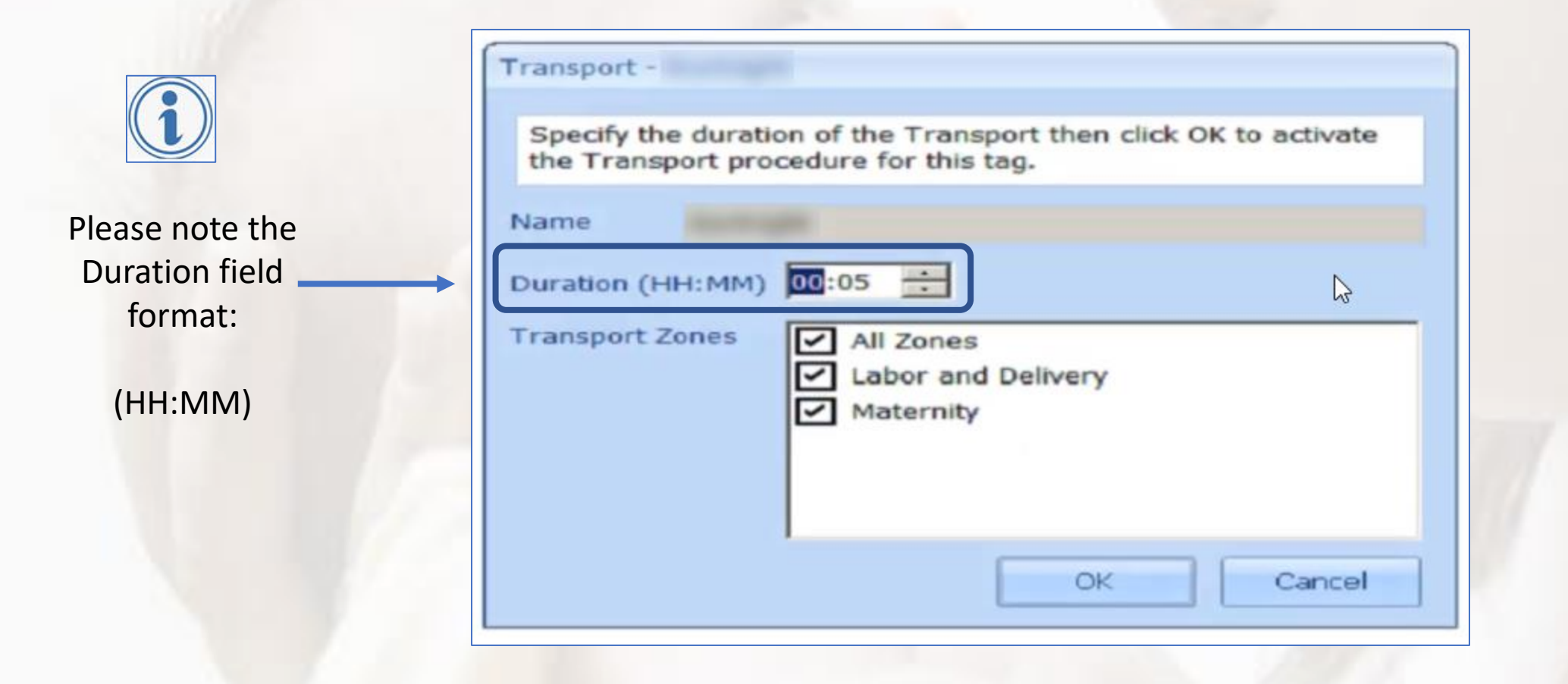

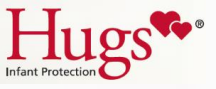

#### How to change zones

Zones are a way of dividing the area covered by the Hugs system into sections and customizing the system alarm responses in each section to suit your security needs. The benefit is that users in one area only see alarms that occur in their section.

Zones cannot be used when common or shared doors are present.

| STANLEY.          |                   |                                        |           |         |                       |        | 2                  |
|-------------------|-------------------|----------------------------------------|-----------|---------|-----------------------|--------|--------------------|
| Alarms-Events (0) | Census (4) Report | s Admin                                |           |         |                       |        | Hello Admin Log ou |
| 🤊 🖳 🕞             | 5 🗿 👂             | ************************************** |           |         |                       |        |                    |
| Name              | ID                | I Zone                                 | Transport | Suspend | Admitted              | Gender | Room #             |
| 🍓 cruz, bg 194    | 194               | Maternity                              |           |         | 6/16/2021 3:22:12 AM  | Girl   |                    |
| Carrillo B/B 218  | 218               | Labor and Deliv                        |           |         | 6/16/2021 12:23:37 PM |        |                    |
| Guzman, BB 502    | 502               | Maternity                              |           |         | 6/17/2021 12:19:14 AM | Boy    | 2038               |
| Kortright         | 219               | Maternity                              |           |         | 6/17/2021 4:56:04 AM  | Girl   | 205                |
|                   |                   |                                        |           |         |                       |        |                    |
|                   |                   | N                                      |           |         |                       |        |                    |

Zone information is updated automatically whenever a tag sees an Exciter, but you can also manually change a Zone location (if applicable.)

Alarms are reported in the zone to which the infant has been assigned.

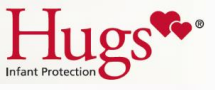

### Suspend Tamper

| TANLEY        |              |               |           |            |                 | Ht      | igs*      |      |           |
|---------------|--------------|---------------|-----------|------------|-----------------|---------|-----------|------|-----------|
| Alarms-Events | Census (5) R | eports Admin  |           |            |                 |         |           |      |           |
| *9 H II       | 5 p 0        | P P           |           |            |                 |         | -         |      |           |
| Name          | ID           | Room          | Gender    | Admitted   |                 | Suspend | Transport | Memo | Zone      |
| Test 1        | 681          | 519           | Boy       | 11/19/2018 | 11:28:50 AM     |         |           |      | 5th Floor |
| Test 2        | 632          | Loria Nursery | Girl      | 11/19/2018 | 11:56:16 AM     |         |           |      | 5th Floor |
| Test 3        | 672          | Loria Nursery | Ambigious | 11/21/201  | 10525-137-044   |         |           |      | Sth Floor |
| Test 4        | 953          | NICU 1        | Ambigious | 11/26/201  | History         | 1       |           |      | 5th Floor |
| Test 5        | 677          | T5 Nursery    | Boy       | 11/26/201  | Discharge       |         |           |      | 5th Floor |
|               |              |               |           |            | Transport       |         |           |      |           |
|               |              |               |           |            | Suspend Tamper  | 2       |           |      |           |
|               |              |               |           |            | Edit Memo       |         |           |      |           |
|               |              |               |           |            | Locate          |         |           |      |           |
|               |              |               |           |            | Disable BabyGam | 100     |           |      |           |

| ANLEY            |            |               |           |                        | Hı      | igs**     |      |                                                                                                    |
|------------------|------------|---------------|-----------|------------------------|---------|-----------|------|----------------------------------------------------------------------------------------------------|
| Alarms-Events    | Census (5) | Reports Admin |           |                        |         |           |      |                                                                                                    |
| 00               | 2 1 0      | 20            |           |                        |         |           |      |                                                                                                    |
| Name             | ID         | Room          | Gender    | Admitted               | Suspend | Transport | Memo | Zone                                                                                                    |
| Test 1           | 681        | 519           | Boy       | 11/19/2018 11:28:50 AM |         |           |      | Sth Floor                                                                                                    |
| Test 2           | 632        | Loria Nursery | Gart      | 11/19/2018 11:56:16 AM |         |           |      | 5th Floor                                                                                                    |
|                  | 672        | Loria Nursery | Ambigious | 11/21/2018 1:53:17 PM  |         |           |      | 5th Floor                                                                                                    |
| Test 3           | ALC: 10.   |               |           |                        |         |           |      | The second second second second second second second second second second second second second second second se |
| Test 3<br>Test 4 | 953        | NECU 1        | Ambigious | 11/26/2018 9:27:06 AM  | 1:42    |           |      | 5th Floor                                                                                                    |

The Suspend Tamper commands Tamper Alarms for the selected tag for a period of 1 to 5 minutes (as set by the System Administrator) so that the band can be changed without generating a Tamper Alarm.

**Note:** To avoid a Tamper alarm, the tag and the band must be re-applied before the Suspend time expires.

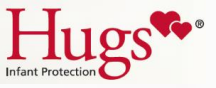

## Cleaning

| STEP | ACTION                                           |
|------|--------------------------------------------------|
| 1    | Remove all strap material.                       |
| 2    | Use a soft-bristle brush (e.g., a toothbrush)    |
|      | and a disinfectant soap or similar solution with |
|      | no more than 20% alcohol.                        |
| 3    | Clean the Hugs Tag slots of strap debris. Pass   |
|      | the soft-bristle brush gently through the tag    |
|      | slot moving from the bottom to top of the Tag.   |
| 4    | Dry the Tag thoroughly before reuse.             |

#### **Do Not**

- Use an autoclave to clean the Tags. Serious damage can result.
- Soak the Tags in alcohol or alcohol-based cleaners.
- Expose the Tags directly to X-rays or MRI scans.
- Immerse the Hugs Tag while cleaning.

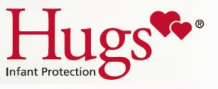

#### Cleaning continued

Follow these rules for organizing Tags:

- When a Tag is removed and cleaned, return it for future use
- Use the supplied racks for tags
- Cycle the Tags: first in, first out
- Separate low battery Tags from Tags to be reused

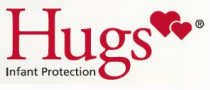

## Editing

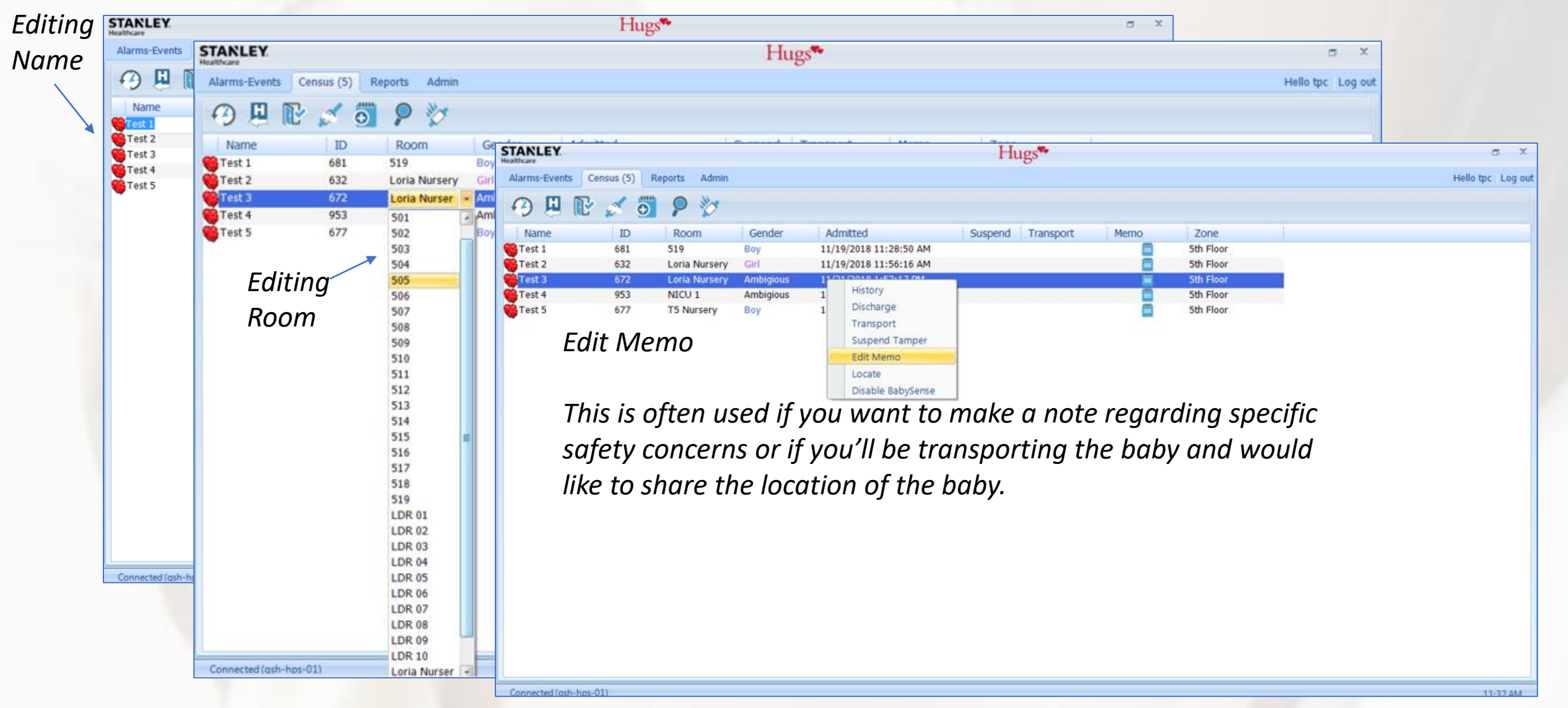

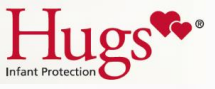

#### You keep the babies safe by reducing alarms

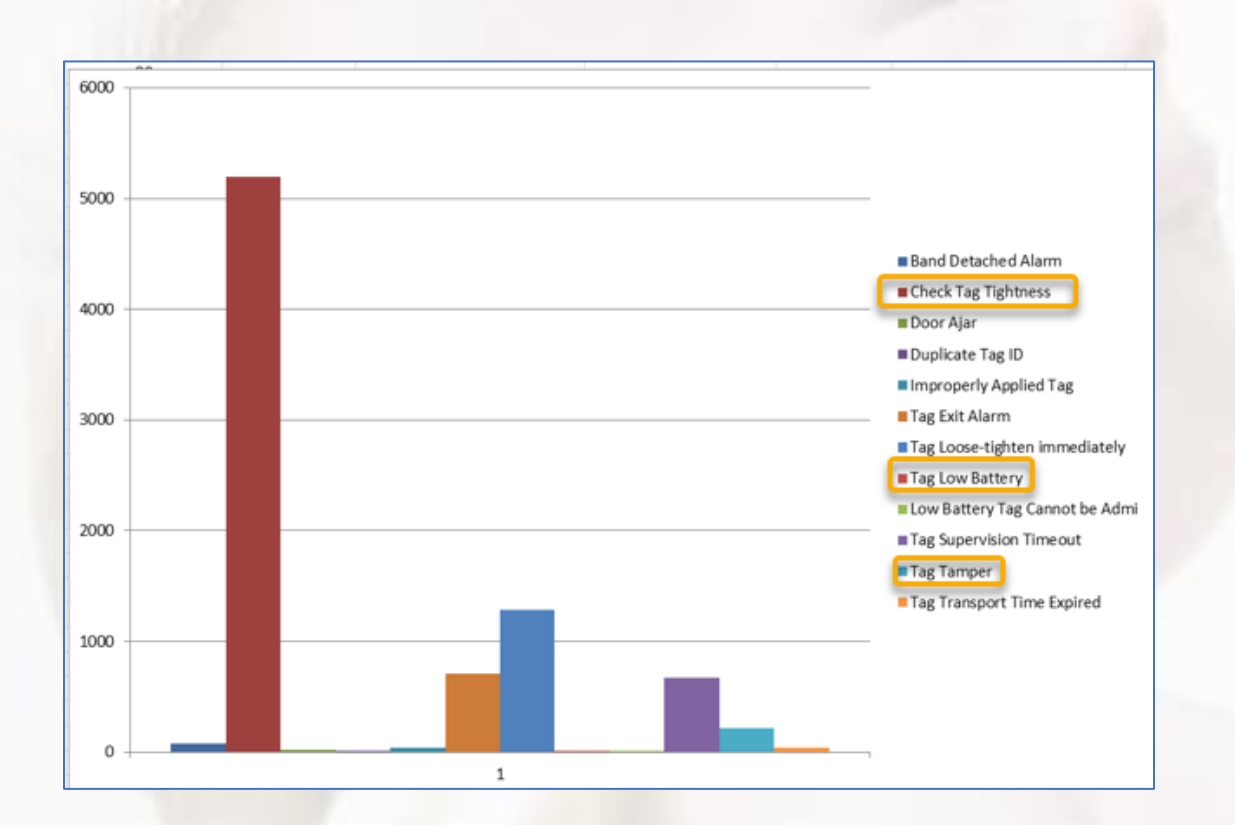

| Туре                           | Monthly Total  |
|--------------------------------|----------------|
| Band Detached Alarm            | 10             |
| Check Tag Tightness            | 18             |
| Door Ajar                      | 18             |
| Duplicate Tag ID               | 1              |
| Improperly Applied Tag         | 2              |
| Tag Exit Alarm                 | 12             |
| Tag Loose-tighten immediately  | 30             |
| Tag Low Battery                | 2              |
| Low Battery Tag Cannot be Admi | 1              |
| Tag Supervision Timeout        | 5              |
| Tag Tamper                     | 4              |
| Tag Transport Time Expired     | 3              |
|                                |                |
|                                |                |
|                                |                |
|                                |                |
|                                |                |
|                                |                |
| Start Time Date                | 1/9/2016 0:39  |
| End Time Date                  | 2/8/2016 11:59 |

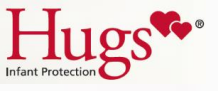

### Important Safeguards

- Test all devices at least monthly
- Do not rely solely on the Hugs system to alert you
- Do not clear events or alarms without verifying the location and security of the infant
- Do not ignore the three security aspects to the Hugs system:
  - Exit
  - Tamper
  - Supervision Time Out

These alarms should receive priority intervention as they can indicate an abduction attempt.

• Do not ignore low battery alerts on your Hugs computer

Supervision of each tag by the system and by the facility's staff is the most important defense against portable electronic devices. The use of a security system does not replace the first line defense of a well-trained staff following proper internal security policies and procedures.

Contact your Hugs distributor before commencing with any construction projects or the installation of any wireless system in your building(s) to help reduce the risk of interference that could negatively impact your system's performance.

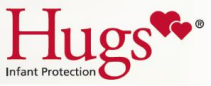

## Time for practice.

# Thank you for your time!

Please share your feedback with our manager, Lee Summerlin, at TPC Systems. He can be reached via <u>Lee.Summerlin@tpcsystems.com</u>.